## Deleting a Member

Last Modified on 14/09/2016 11:16 am AEST

## Quick Steps: Members > Members Listing > Search for the Member > View > Delete

Deleting a member will permanently remove that persons record from the database, preventing them from being able to login and preventing your organisation from being able to access their contact details and any attached notes going forward. For audit purposes, any transaction data such as Subscription Payments, Shop Orders or Events Entries will remain within the individual modules.

1. Within the Management Console, select **Members** from the top menu, then **Members Listing** from the left menu.

2. Search for the member that you wish to remove within the database.

3. Once found, click on **Status** icon next to the member's name. This should change them from an Active Status (green tick) to an Inactive Status (red cross).

| Dashboard   Members Listing   Member Stisting   Member Type   Member Groups   Member Qualifications   Distribution Lists   Send Email   Export   Query Builder   Records: 1-1 of 1   Resider Transfers   Options   Member Transfers   Options                                                                                                    | Home Website Members      | Subscriptions | Shop Au    | ictions Tick | etDesq        | Events | Registrations         | Competitions    | Tools | Administ | ration |        | Sp      | ortsTG N | oticeboar |
|----------------------------------------------------------------------------------------------------|---------------------------|---------------|------------|--------------|---------------|--------|-----------------------|-----------------|-------|----------|--------|--------|---------|----------|-----------|
| Member Status   Member Groups   Member Qualifications   Distribution Lists   Send Email   Export   Query Builder   Records: 1-1 of 1   Registration Declarations   Filinstone   Filinstone   Filin                                                                                                    | Dashboard                 | Memb          | ers Listir | ng - Searc   | h Resul       | ts     |                       |                 |       |          |        |        |         |          |           |
| Member Type   Member Groups   Member Qualifications   Distribution Lists   Send Email   Add   Member Status:   All   Inancial Status:   All   Unfinancial   Name:   All Cunfinancial   Name:   All Cunfinancial   Name:   All Cunfinancial   Name:   All Cunfinancial   Name:   All Records:   All Cunfinancial   Name:   All Records:   All Cunfinancial   Name:   All Records:   All Cunfinancial   Name:   All Records:   All Cunfinancial   Name:   All Records:   All Cunfinancial   Name:   All Records:   All Cunfinancial   Name:   All Records:   All Records:   All Cunfinancial   Name:   All Records:   All Cunfinancial   Name:   All Records:   All Cunfinancial   Name:   All Records:   All Cunfinancial   Name:   All Records:   All Cunfinancial   Name:   Finst Name   Finst Name:   Finst Name:   Finst Name:   Finst Name:   Finst Name:   Finst Name:   Finst Name:   Finst Name:   Finst Name:                                                                                                    | Members Listing           |               |            | .g           |               |        |                       |                 |       |          |        |        | -       |          |           |
| Member Groups   Member Qualifications   Distribution Lists   Send Email   Member Status:   All © Unfinancial © Financial   Name:   All @ Unfinancial © Financial   Name:   All @ Cords: 1-1 of 1   Registration Declarations   Member Transfers   Options                                                                                                    | Member Type               | 🔘 Add         | d 🗔 Co     | py 🛛 🙀 Dis   | stribution Li | st     |                       |                 |       |          |        |        | đ       | Exit Sea | irch      |
| Member Qualifications   Distribution Lists   Send Email   Export   Query Builder   Registration Declarations   Member Desq   Network Search   Member Transfers   Options                                                                                                    | Member Groups             |               |            |              |               |        |                       |                 |       |          |        |        |         |          |           |
| Distribution Lists Member Status: ● All ● Inactive ● Active ● Online ● Pending ● Deleted ● Merged   Send Email Financial Status: ● All ● Unfinancial ● Financial   Name: All @ Unfinancial ● Financial   Name: All @ Cords: ABCDEFGHIJKLMNOPQRSTUVWXYZ   Records: 1-1 of 1   Registration Declarations Iast Name   MemberDesq Finstone   Network Search Pecords: 1-1 of 1   Records: 1-1 of 1   Member Transfers Options   Periode Status   Coptions                                                                                                    | Member Qualifications     | Filter        |            |              |               |        |                       |                 |       |          |        |        |         |          |           |
| Send Email   Export   Query Builder   Records: 1-1 of 1   Registration Declarations   MemberDesq   Network Search   Options                                                                                                    | Distribution Lists        | Membe         | er Status: | All          | Inactive      | Active | Online OPer           | nding 🔘 Deleted | Merge | d        |        |        |         |          |           |
| Export   Query Builder   Registration Declarations   MemberDesq   Network Search   Options                                                                                                    | Send Email                | Financi       | al Status: | All          | Unfinance     |        | nancial<br>SHLIKIMNOP | ORSTUVWY        | 17    |          |        |        |         |          |           |
| Query Builder       Records: 1-1 of 1         Registration Declarations       Last Name       First Name       Edit       View       Delete       Status       Groups       History       Subs         MemberDesq       Filnstone       Fredrick       Image: Status       Groups       Image: Status       Groups       Image: Status       Groups       Image: Status       Image: Status                                                                                                    | Export                    | Ivanie.       |            | AirNec       | Jorda AD      | ODLIG  | STITUKEMINOT          | QROTOVIIXI      | 2     |          |        |        |         |          |           |
| Registration Declarations       Last Name       First Name       Edit       View       Delete       Status       Groups       History       Subscription         MemberDesq       Findone       Fredrick       Image: Comparison of the comparison of the comparison                                                                                                    | Query Builder             | Records:      | 1-1 of 1   |              |               |        |                       |                 |       |          |        |        |         |          |           |
| MemberDesq       Findance       Fredrick       Image: Constraint of the second second secon | Registration Declarations | Last Na       | me         |              | First         | Name   |                       | Edit            | View  | Delete   | Status | Groups | History | Subs     | Email     |
| Network Search     Records: 1-1 of 1       Member Transfers       Options       Member Search:       End:                                                                                                    | MemberDesq                | Flinstone     | e          |              | Fredri        | ick    |                       | Ø               | ۲     |          | ~      | æ      |         |          |           |
| Member Transfers Options Member Search: Elipstense                                                                                                    | Network Search            | Records:      | 1-1 of 1   |              |               |        |                       |                 |       |          | 63     |        |         |          | 2         |
| Options Member Search: Elifecterse                                                                                                    | Member Transfers          |               |            |              |               |        |                       |                 |       |          |        |        |         |          |           |
| Member Search:                                                                                                    | Options                   |               |            |              |               |        |                       |                 |       |          |        |        |         |          |           |
|                                                                                                    | Member Search:            |               |            |              |               |        |                       |                 |       |          |        |        |         |          |           |
| For Einstene                                                                                                    |                           |               |            |              |               |        |                       |                 |       |          |        |        |         |          |           |
|                                                                                                    | For: Flinstone            |               |            |              |               |        |                       |                 |       |          |        |        |         |          |           |
|                                                                                                    |                           |               |            |              |               |        |                       |                 |       |          |        |        |         |          |           |

4. When the member is inactive, click on the **Delete** icon which will now appear in the Delete column next to the member's name.

| STG SAMPLE - Club                            |                    |                         |                           |                   |        |          |        | Lo     | gged in as: | System A | dministrator |
|----------------------------------------------|--------------------|-------------------------|---------------------------|-------------------|--------|----------|--------|--------|-------------|----------|--------------|
| Home Website Members                         | Subscriptions Shop | Auctions TicketDesq     | Events Registrations      | Competitions      | Tools  | Administ | ration |        | Sp          | ortsTG N | oticeboard   |
| Dashboard                                    | Mombors List       | ting Soarch Pool        | lte                       |                   |        |          |        |        |             |          | 5            |
| Members Listing                              | Members List       | ung - Search Resu       | lits                      |                   |        |          |        |        |             |          |              |
| Member Type                                  | 🕢 Add              | Copy 🛛 🕁 Distribution I | List                      |                   |        |          |        |        |             | Exit Sea | irch         |
| Member Groups                                |                    |                         |                           |                   |        |          |        |        |             |          |              |
| Member Qualifications                        | Filter             |                         |                           |                   |        |          |        |        |             |          |              |
| Distribution Lists                           | Member Status:     | All O Inactive          | e 🔍 Active 🔍 Online 🔍 Per | nding 🔘 Deleted 🤇 | Merged |          |        |        |             |          |              |
| Send Email                                   | Financial Status:  | All      Unfinal        | ncial CFinancial          | OPSTHWWYY         | 7      |          |        |        |             |          |              |
| Export                                       | Ivanie.            | Air Necorda             | BODEFORMAN                | QROTO WAT         | 2      |          |        |        |             |          |              |
| Query Builder                                | Records: 1-1 of 1  |                         |                           |                   |        |          |        |        |             |          |              |
| Registration Declarations                    | Last Name          | Firs                    | st Name                   | Edit              | View   | Delete   | Status | Groups | History     | Subs     | Email        |
| MemberDesq                                   | Flinstone          | Fred                    | drick                     | Ø                 | ۲      | 0        | ×      | 2      |             |          |              |
| Network Search                               | Records: 1-1 of 1  |                         |                           | 19 K              |        |          | S.     |        |             |          | 1            |
| Member Transfers                             |                    |                         |                           |                   |        |          |        |        |             |          |              |
| Options                                      |                    |                         |                           |                   |        |          |        |        |             |          |              |
| Member Search:<br>For: Flinstone<br>In: Name | •                  |                         |                           |                   |        |          |        |        |             |          |              |

5. Click on **Delete Record** to confirm that you wish to delete the member from your database.

| STG SAMPLE - Club            |                    |                 |                  |                     |                 |        |          |        | Lo     | gged in as | : System / | Administrator |
|------------------------------|--------------------|-----------------|------------------|---------------------|-----------------|--------|----------|--------|--------|------------|------------|---------------|
| Home Website Members         | Subscriptions Shop | Auctions Ticket | esq Events)      | Registrations       | Competitions    | Tools  | Administ | ration |        | Sp         | oortsTG N  | oticeboard    |
| Dashboard<br>Members Listing | Members Lis        | ting - Search   | Results          |                     |                 |        |          |        |        |            |            |               |
| Member Type                  | 😡 Add 🗔            | Copy 🛛 🙀 Distri | bution List      |                     |                 |        |          |        |        | đ          | Exit Sea   | arch          |
| Member Groups                |                    |                 | ]                |                     |                 |        |          |        |        |            | 0          |               |
| Member Qualifications        | Filter             |                 |                  |                     |                 |        |          |        |        |            |            |               |
| Distribution Lists           | Member Status:     | • All           | Inactive 🔘 Activ | e 🔍 Online 🔍 Pe     | nding 🔘 Deleted | Merged | 1        |        |        |            |            |               |
| Send Email                   | Financial Status:  | IIA ®           | Unfinancial OF   | inancial            |                 |        |          |        |        |            |            |               |
| Export                       |                    | Record Delet    | ion              |                     | ×               | •      |          |        |        |            |            |               |
| Query Builder                | Records: 1-1 of 1  | Do You Wish 1   | o Confirm Your R | equest To Delete TI | is Record ?     |        |          |        |        |            |            |               |
| Registration Declarations    | Last Name          |                 |                  |                     |                 | View   | Delete   | Status | Groups | History    | Subs       | Email         |
| MemberDesq                   | Flinstone          |                 |                  | Delete R            | cord Cancel     | ۲      | 0        | ×      | 8      |            |            |               |
| Network Search               | Records: 1-1 of 1  |                 |                  |                     | hy              |        |          |        |        |            |            |               |
| Member Transfers             |                    |                 |                  |                     |                 |        |          |        |        |            |            |               |
| Options                      |                    |                 |                  |                     |                 |        |          |        |        |            |            |               |

**Note:** Deleting a member is **<u>permanent</u>** and we would always recommend that rather than deleting a member, you stop at Step 3 and set the member to inactive within your database. <u>Once a member has been deleted, their information cannot be recovered.</u>

## **Related Articles**

[template("related")]